### W-9 WEBSITE TRAINING

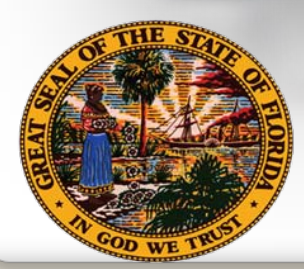

**Department of Financial Services Division of Accounting & Auditing** 

C

### **Topics for Discussion**

- Overview
  - 🗸 Legal Basis
  - ✓ Impact
  - ✓ Benefits
- Website Overview
  - Requirements
  - ✓ W-9 Main Menu
    - Complete a Substitute Form W-9
      - Business Designations
    - Update a Substitute Form W-9
    - View/Print Substitute Form W-9
    - Add/Update Doing-Business-As (DBA) Names
    - User Profile Maintenance
- Taxpayer Authentication
- Additional Information
  - ✓ Links
  - Contact Information

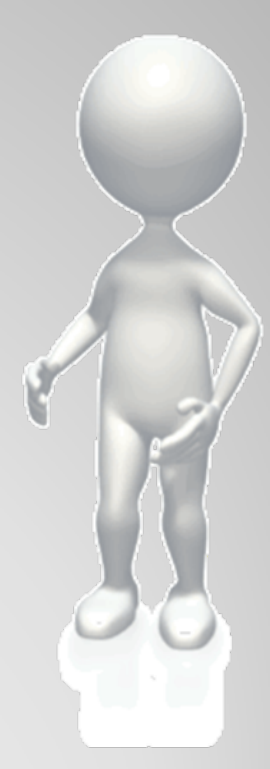

## Substitute Form W-9 Overview

# W-9 Website

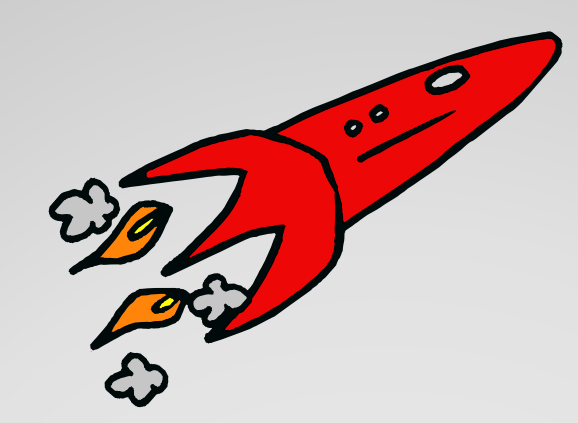

### Launch Date: March

#### Legal Basis

Internal Revenue Code (I.R.C.) Section 6109 – Identifying Numbers  Requires vendors to provide their correct Taxpayer Identification Number (TIN) to Department of Financial Services (DFS) who must file information returns with the IRS to report certain payments

Public Law 109-222, Section 511, Tax Increase Prevention and Reconciliation Act (TIPRA) of 2005

- 3 Percent Withholding Law
- Effective January 1, 2012
- Requires governments to withhold 3 percent on individual payments for goods and services of \$10,000 or more

Public Law 111-148, "Patient Protection and Affordable Care Act"

#### Healthcare Reform Bill

- Passed by Congress
- Provision which eliminates corporate exemptions from 1099 reporting

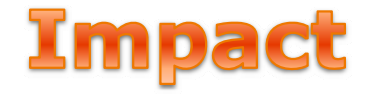

- State <u>must</u> obtain Substitute Form W-9 for all vendors (over 200,000 vendors)
   Automate the submission of Substitute Form W-9
- Vendors will need to submit a valid Substitute Form W-9 to State of Florida
   Prior to first order or purchase
- Business Designation section will expand to align with requirements of 3 percent withholding and draft regulations
- IRS TIN matching will be used for validation

#### **Benefits**

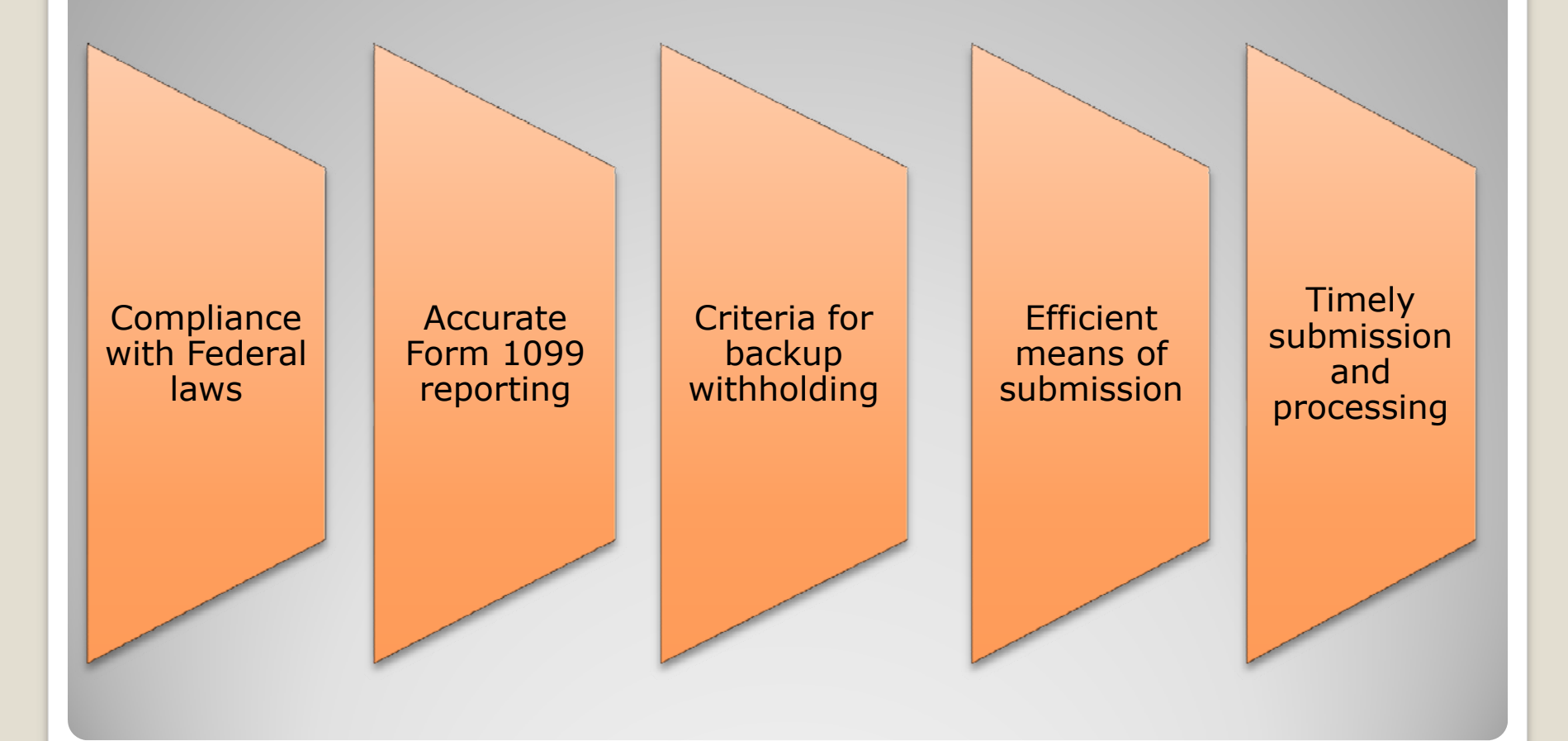

#### W-9 Website Overview

#### **Vendor Portal Page**

| Jeff Atwater, Cl                                                                                                    | nief Financial Officer                                                                                                    |
|----------------------------------------------------------------------------------------------------|----------------------------------------------------------------------------------------------------|
|                                                                                                    | Vendor Payments Sunshine Spend                                                                                                    |
| Informational Links<br>3% Withholding Website                                                                                      | State of Florida<br>Vendor Website                                                                                                    |
| Direct Deposit Vendor Payment History                                                                                              | Welcome to the Department of Financial Services Vendor Portal!       User ID:         This page provides information and links to items important to vendors doing business with the State of Florida. Vendors can use this site to register and electronically submit a Florida Substitute Form W-9. Requirements for W-9 submission can be found at the link on the left side of this page.       Password:         Sign-On       Sign-On |
| MyFloridaMarketPlace Informational Documents Website Requirements FAQ's for 3% Federal Withholding                                 | News and Notes         Do you know that on January 1, 2012 certain vendor payments from government entities may be subject to 3% Withholding?         For more information click on 3% Withholding Website under the Informational Links section. Due to this new tederal requirement, the State of Florida will be requiring all vendors to submit a new Substitute Form W-9 during the 2011 calendar year.                                |
| <ul> <li>FAQ's for Substitute<br/>Form W-9</li> <li>Substitute Form W-9<br/>Requirements</li> <li>Business Designations</li> </ul> | Website Training       ○ Need to update Taxpayer Identification Number         Do you want more information on using this website?       ○ General Cuestions         Click here for training that will provide additional information on Florida's       ○ General Cuestions         Substitute Form W-9 and how to use all the features of this for additional       Click here to access "Profile Registration"                           |

#### **W-9 Registration Requirements**

**Two Step Process:** 

**Step 1:** Complete the W-9 Profile Registration form online. Here are the requirements:

Taxpayer Identification Number (TIN)

IRS Name on Federal Income Tax Return

Vendor Contact Information

Password

#### **W-9 Profile Registration**

| A leff Atwater, Chief Financial Office                    |                                                                                                    |
|-----------------------------------------------------------|----------------------------------------------------------------------------------------------------|
| Florida Department of Financial Services                  |                                                                                                    |
|                                                           | Vendor Payments Sunshine Spending 3% Withholding                                                                                                    |
| Complete the information below and click th               | ofile Registration                                                                                                    |
| an email containing your User ID and the ir               | nformation needed to use this website. *Required Password                                                                                                    |
| Indicate which TIN<br>type then type number               | dentification Number (TIN) *  The second second sec |
| Only 1<br>contact per<br>business (enter the first 40 cha | aracters exactly as shown on your tax return)                                                                                                    |
| Contact Information                                       | Password Information                                                                                                    |
| Name: * Title (required for business entities) :          | <ul> <li>Must be eight (8) characters</li> <li>Must begin with a letter</li> <li>Must contain at least one uppercase letter (A-Z)</li> <li>Must contain at least one (1) number</li> <li>May not contain spaces</li> <li>May not contain any of the following characters: ^ = " { }</li> </ul>                                                                                                    |
| Extn:                                                     | <ul> <li>The first three characters must be different from each other</li> <li>Will be case sensitive</li> <li>We recommend that the password contain at least one special character (such as: \$, @, %)</li> </ul>                                                                                                    |
| Email Address: *                                          | Password: *      Must be   entered exactly the                                                                                                    |
| Re-enter Email Address: *                                 | Password Hint: * same way                                                                                                    |
| <br>▲                                                     | Check Password Cannot be same as                                                                                                    |
| Must be<br>entered                                        | Register                                                                                                    |
| exactly the<br>same way                                   |                                                                                                    |
|                                                           | Remember password to Sign On                                                                                                    |

#### **W-9 Form Requirements**

Step 2: Once registration is processed, an email is sent to user along with a User ID and instructions on how to enter W-9 information. Here are the requirements to complete a Substitute Form W-9:

Any "Doing Business As" names (Part 1)

Primary mailing address (Part 1)

Business Designation (Part 2)

Certification Statement (Part 3)

#### **Vendor Portal Page**

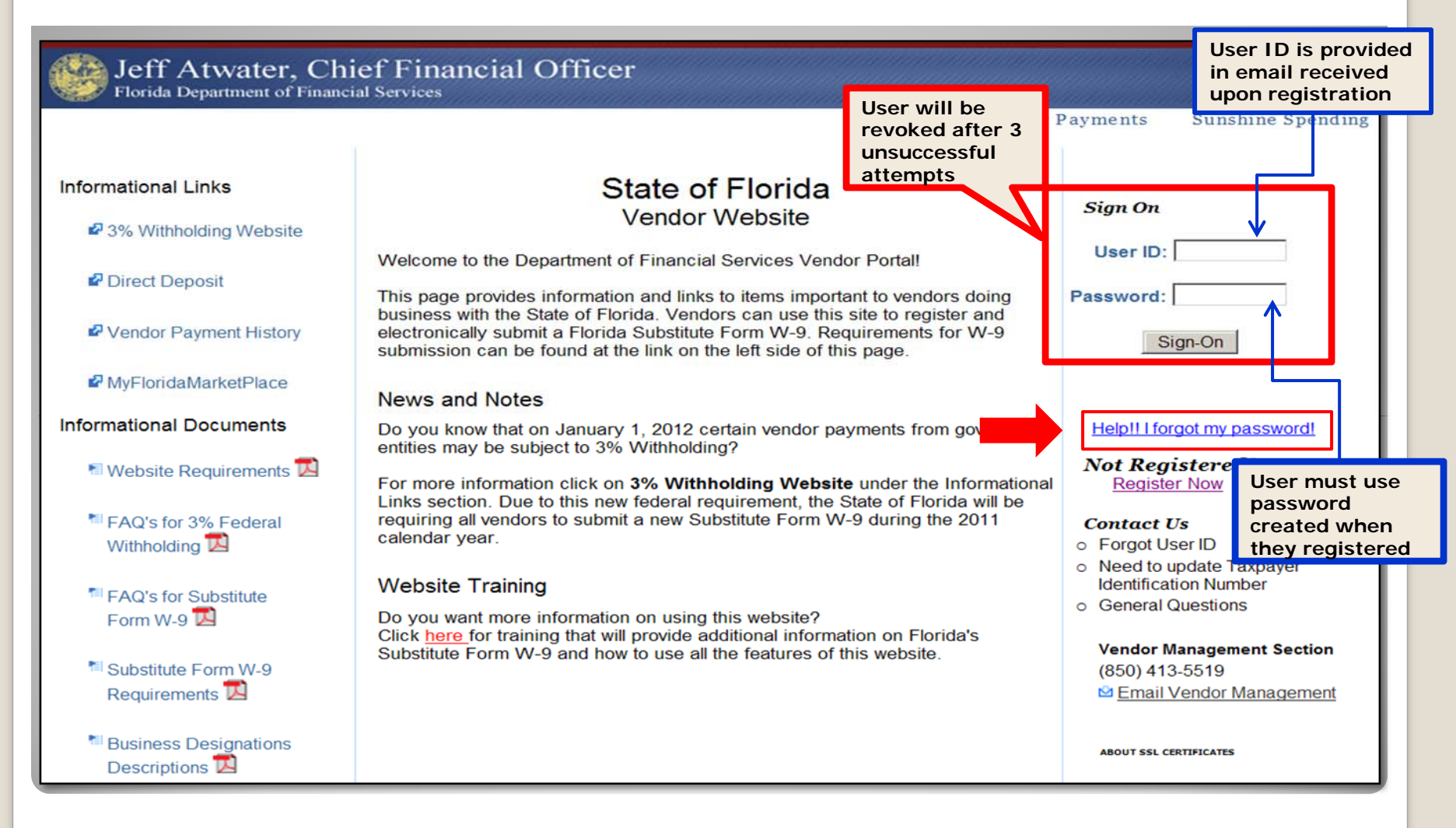

#### **Vendor Options**

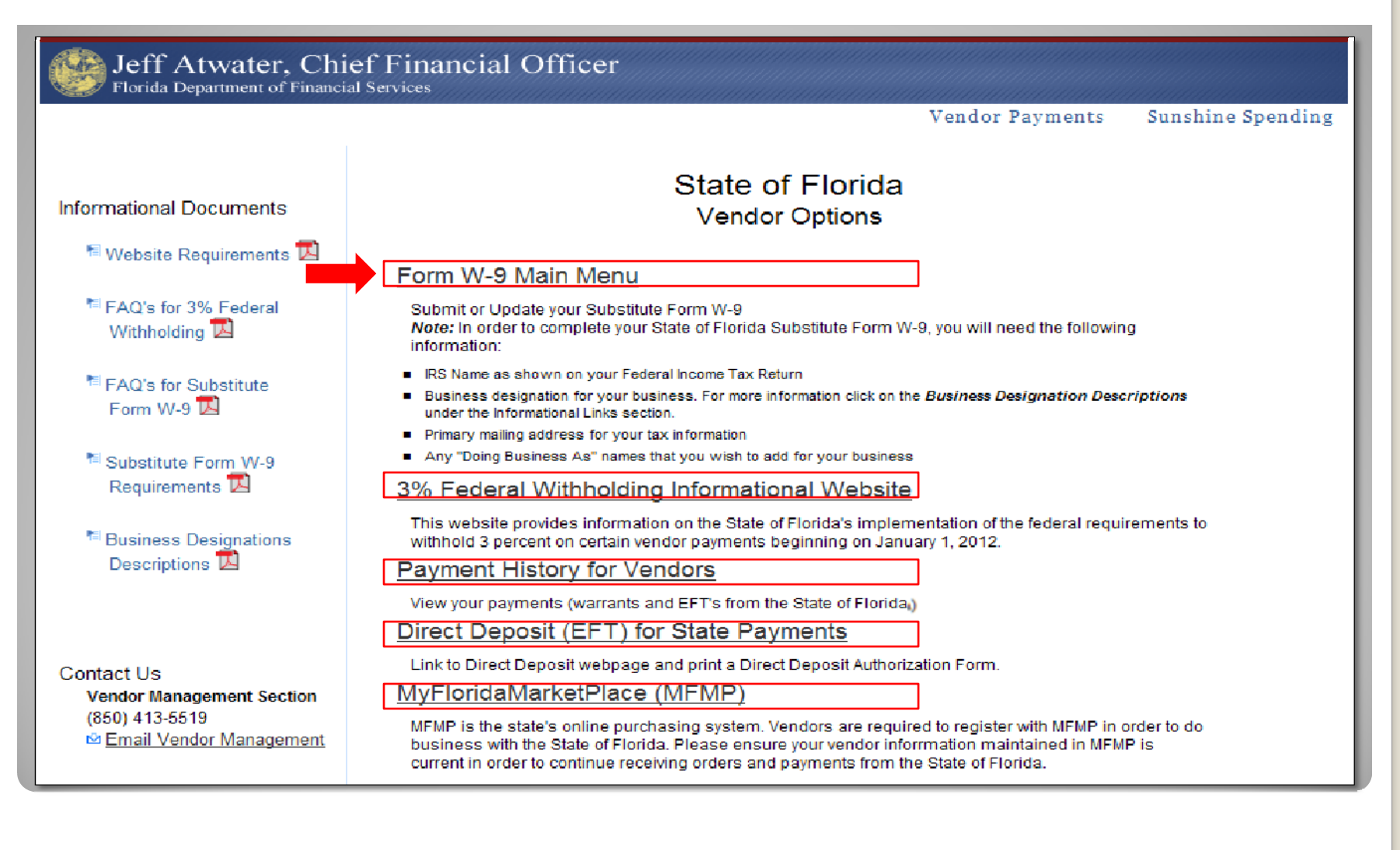

#### W-9 Main Menu

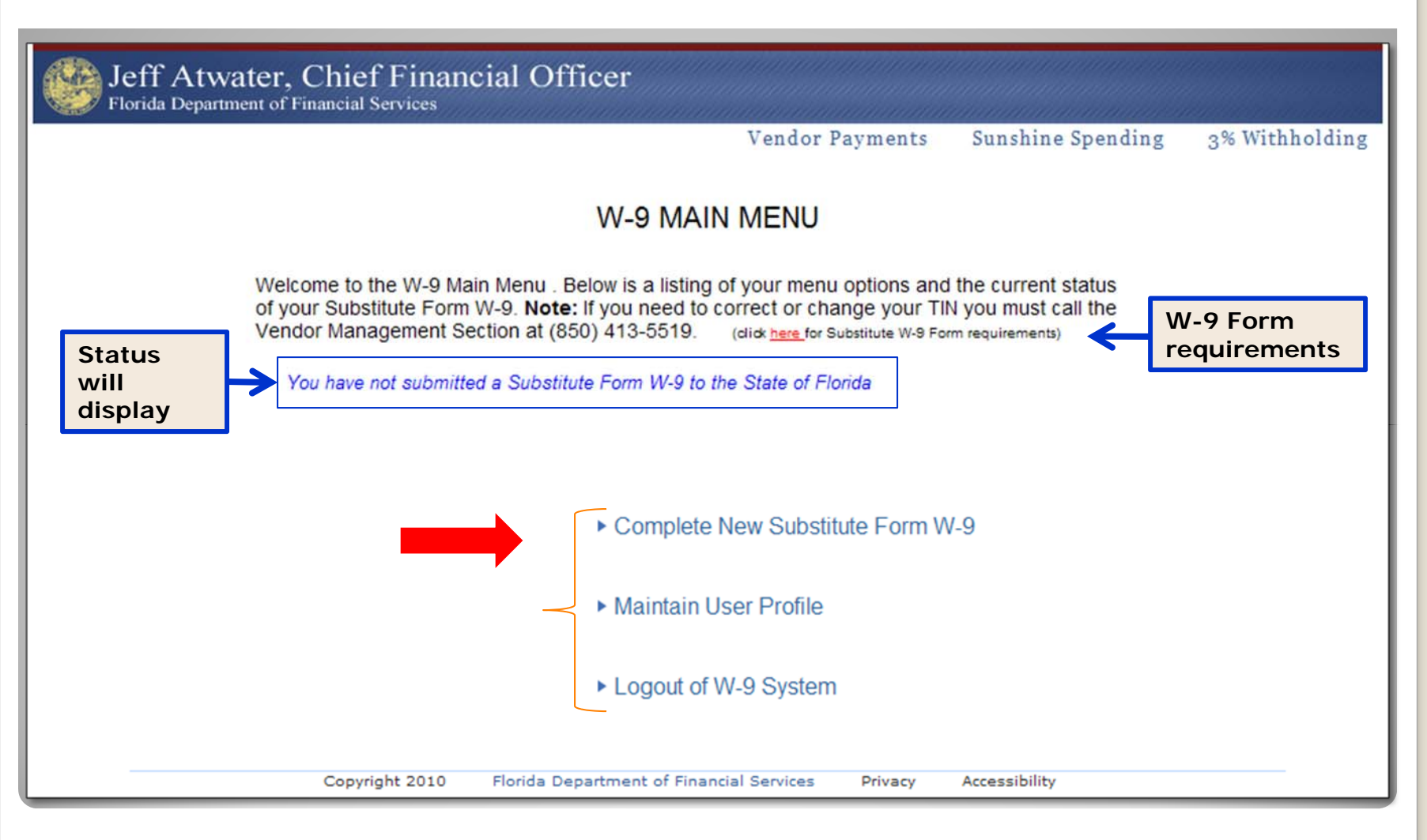

|             |                                                                                                    | rvices                                                                                                    | Vendor Payments                                                                                                    | Sunshine Spending                                                   | 3% Withholdin              |
|-------------|----------------------------------------------------------------------------------------------------|----------------------------------------------------------------------------------------------------|----------------------------------------------------------------------------------------------------|---------------------------------------------------------------------|----------------------------|
|             |                                                                                                    | St<br>Chi<br>Departm<br>Bur<br>200<br>Tallal<br>Telephone:(85                                                                                                    | tate of Florida<br>lef Financial Officer<br>ent of Financial Services<br>reau of Accounting<br>0 East Gaines Street<br>hassee, FL 32399-0354<br>60) 413-5519 Fax: (850) 413-5550                                                                                                    |                                                                     |                            |
|             | to determine whether you will re                                                                                                    | ceive a Form 1099 for payment                                                                                                    | t(s) made to you by an agency of the Sta<br>v must match the information that you p                                                                                                    | ate of Florida, and whether pay<br>provide to the IRS for income ta | ments are<br>ax reporting. |
|             | subject to Federal withholding. T<br>Federal law requires the State of<br>requested.<br>Will pre-populate                                                                                                    | f Florida to take backup withhol                                                                                                    | Iding from certain future payments if yo<br>Iumber (FEIN): 99-9999999<br>* Required                                                                                                    | u fail to provide the informatio                                    | n                          |
| ore-<br>ate | subject to Federal withholding. T<br>Federal law requires the State of<br>requested.<br>Will pre-populate<br>PART 1<br>IRS Name: * IRS SAMPLE NAME<br>(first 40 characters example)                           | Tax Identification N                                                                                                    | Iding from certain future payments if yo<br>Iumber (FEIN): 99-9999999<br>* <i>Required</i><br>Doing Business As Name:                                                                                                    | u fail to provide the informatio                                    |                            |
| ure-<br>ate | subject to Federal withholding. T<br>Federal law requires the State of<br>requested.<br>Will pre-populate<br>PART 1<br>IRS Name: * IRS SAMPLE NAME<br>(first 40 characters exact)<br>* Primar                 | Tax Identification N<br>Tax Identification N<br>Tax Identification N<br>Tax Identification N<br>2<br>2<br>2<br>2<br>2<br>4<br>4<br>4<br>4<br>4<br>4<br>4<br>4<br>4<br>4<br>4<br>5<br>5<br>5<br>1<br>9<br>1<br>1<br>1<br>1<br>1<br>1<br>1<br>1<br>1<br>1<br>1<br>1<br>1 | Iding from certain future payments if yo<br>Iumber (FEIN): 99-9999999<br>*Required<br>Doing Business As Name:                                                                                                    | led)                                                                |                            |
| ore-<br>ate | subject to Federal withholding. T<br>Federal law requires the State of<br>requested.<br>Will pre-populate<br>PART 1<br>IRS Name: * IRS SAMPLE NAME<br>(first 40 characters exact<br>* Primar<br>Attention of: | Tax Identification N<br>Tax Identification N<br>E<br>Ctly as shown on your tax return)<br>y Address Information (Add<br>© United States (In<br>© Foreign Country                                                                                                    | Iding from certain future payments if your service of the service of the service | led)<br>)/DPO)                                                      |                            |

#### **W-9 Business Designation**

- Vendor will be required to select from the list that accurately describes the business or individual
  - 13 Business Designations
    - If S Corporation or Partnership is selected:
      - Vendor will be required to answer: "Is 80% or more of this entity owned by a government entity that is required to withhold under Section 3402(t)(1), a tax exempt entity or a foreign government?"
    - Must select one of four LLC's

### **PART 2 – Business Designation**

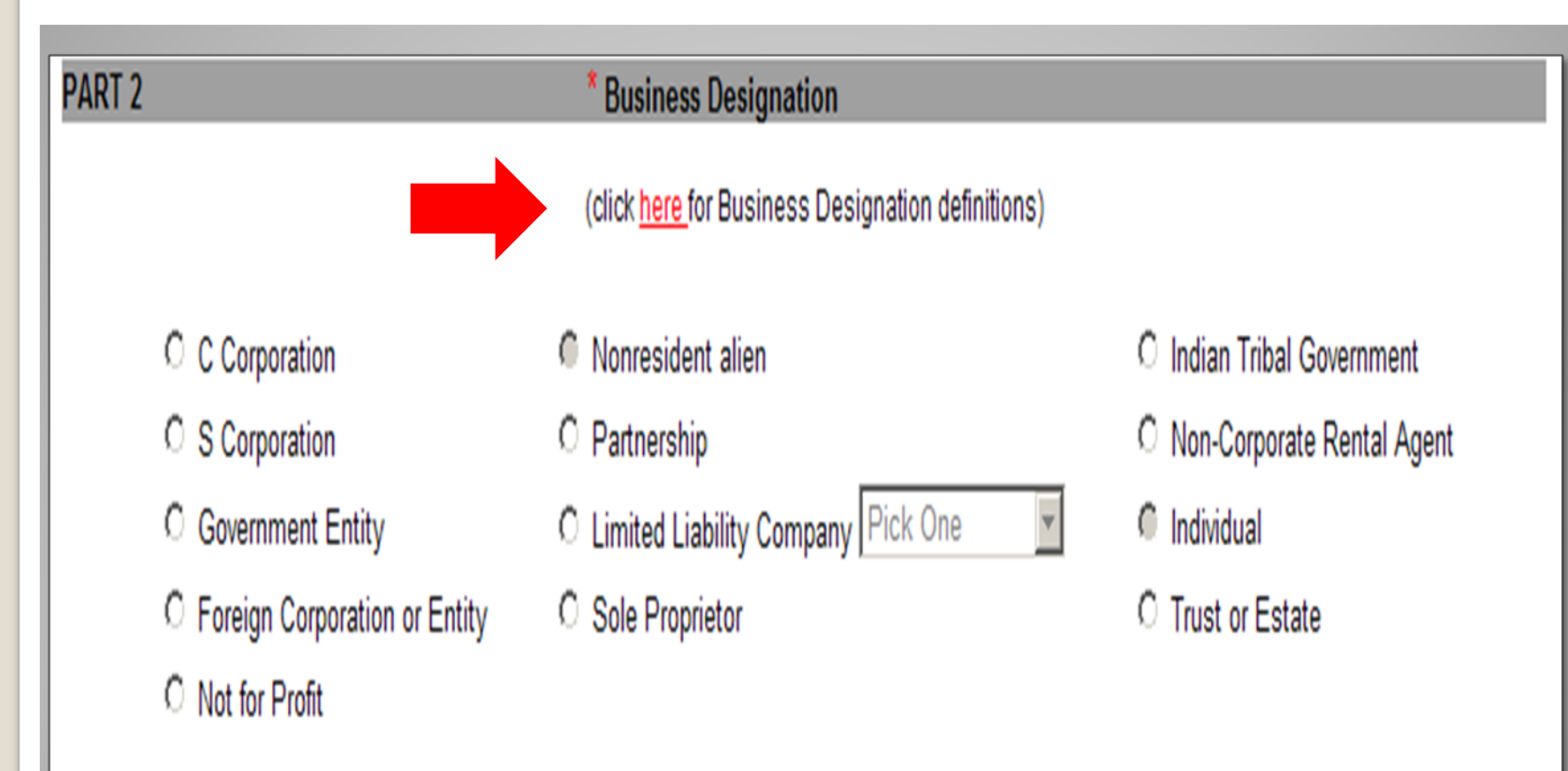

• If unsure, contact your legal or tax advisor

#### **PART 3 – Certification Statement**

| PART 3                                                                                                    | Certification State                                       | nent                                                                       |          |  |  |
|----------------------------------------------------------------------------------------------------|-----------------------------------------------------------|----------------------------------------------------------------------------|----------|--|--|
| Under penalties of perjury, I certify that:<br>1. The number shown on this form is my correct ta                                                                                                    | expayer information                                       | AND                                                                        |          |  |  |
| <ul> <li>2. C I am subject to backup withholding OR</li> <li>C I am not - subject to backup withholding beca</li> <li>(a) I am exempt from backup withholding</li> <li>(b) I have not been notified by the Internal Reveror failure to report all interest or dividends, or</li> <li>(c) the IRS has notified me that I am no longers</li> </ul>                                                                                                    | ause:<br>nue Service (IRS) th<br>subject to backup w      | at I am subject to backup withholding as a result<br>ithholding <b>AND</b> | Required |  |  |
| 3. I am a U.S. citizen or other U.S. person (including U.S. resident alien)<br>Certification Instructions: To certify the statement above, complete your information below, as preparer, and then re-enter your password to submit your electronic signature.                                                                                                    |                                                           |                                                                            |          |  |  |
| Preparer's Name: * Preparer's Title: (first last)                                                                                                    |                                                           |                                                                            |          |  |  |
| Will pre-<br>populate       Number:       * 850 999-9999       Extn:       Will pre-<br>populate       Email:       * Sample.email@myfloridacfo.com         NOTE:       Please review the information you have provided above on your Form W-9 before submitting it. The information you provide will be sent to<br>the Internal Revenue Service for verification. During this verification process, which takes approximately 4 days, you cannot make any changes to<br>your Form W-9. You will receive an email when the verification process is complete. |                                                           |                                                                            |          |  |  |
| Password: * Re-enter<br>Password                                                                                                    | Submit                                                    | Exit Without Saving                                                        |          |  |  |
|                                                                                                    | No changes<br>allowed until<br>TIN matching<br>has passed | No changes were<br>made; Returns to<br>W-9 Main menu                       |          |  |  |

#### W-9 Main Menu

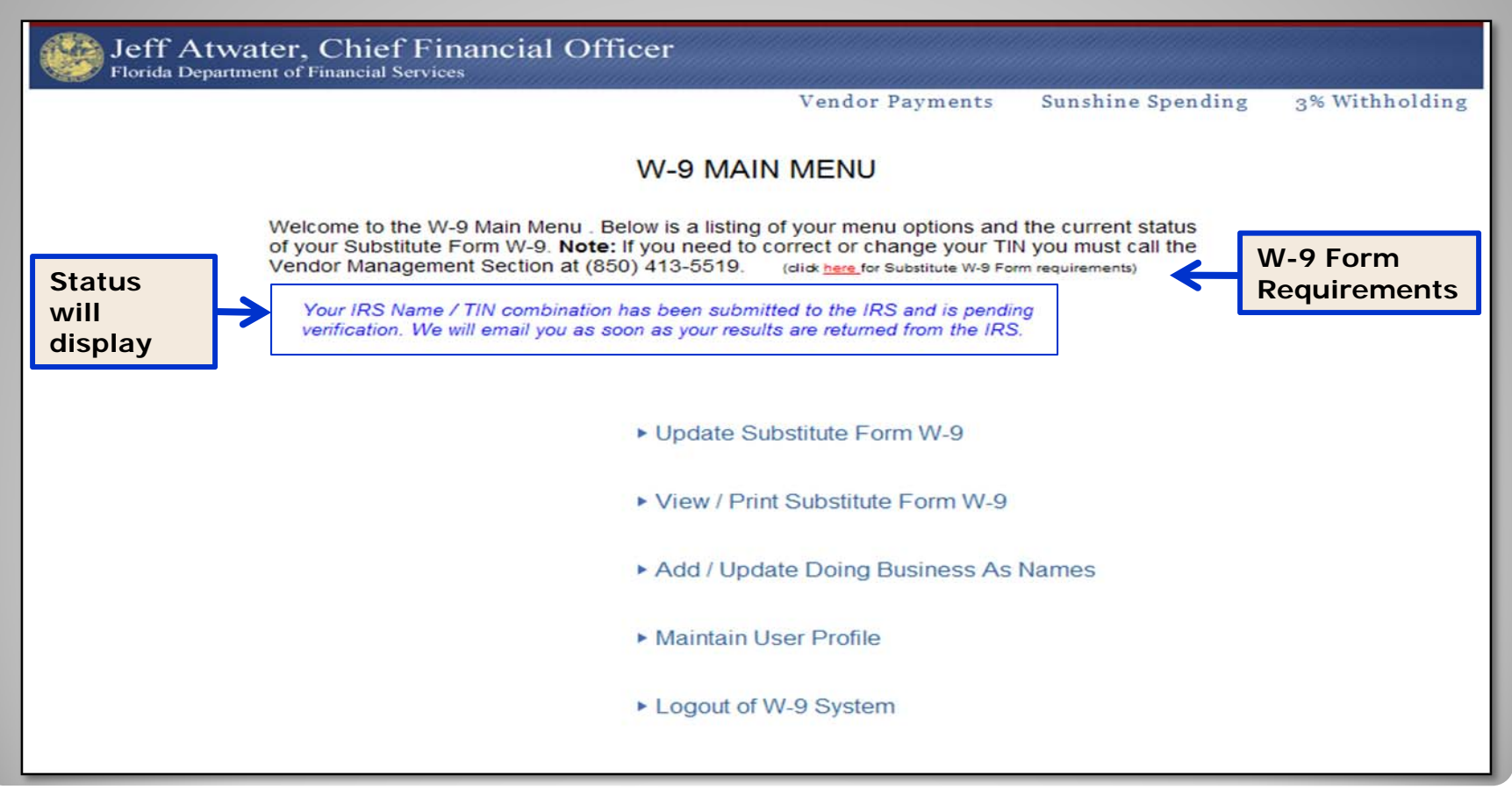

#### • All menu options become available

#### **Update Substitute Form W-9**

- Vendors may change any information <u>except</u> for TIN
- IRS Name or TIN change will require resubmission
- If IRS Name change, MFMP vendors must update their 1099 Name in MFMP
- Must re-enter password in Part 3
- Changes to Doing Business As (DBA) Name must be made using the Add/Update DBA Name option on the W-9 Main Menu

#### **View/Print Substitute Form W-9**

| Chief Financial Officer<br>Department of Financial Services<br>Bureau of Accounting<br>200 East Gaines Street<br>Tallahassee, FL 32399-0354<br>Telephone: (850) 413-5519 Fax:(850) 413-5550<br>Substitute Form W-9                                                                                                    |  |
|----------------------------------------------------------------------------------------------------|--|
| In order to comply with Internal Revenue Service (IRS) regulations, we require Taxpayer identification information<br>that will be used to determine whether you will receive a Form 1059 for payment(a) made to you by an agency of the<br>Station Florida, and whether payments are suffect to Federal withholding. The information provided Stelow must<br>be the backup withholding from certain future payments if you fail to provide the information requested.<br>Taxpayer Identification Number (FEIN): 99-9999999<br>IRS Name: IRS SAMPLE NAME<br>Address: 222 SAMPLE ROAD<br>CORAL SPRINGS, FL<br>33065-0000<br>Attention of: IRS SAMPLE NAMÉ<br>Business Designation: C Corporation                                                                     |  |
| Certification Statement:<br>Under penalties of perjury, I certify that:<br>1. The number shown on this form is my correct taxpayer information AND<br>2.1 am not subject to backup withholding because:<br>(a) I am exempt from backup withholding or<br>(b) I have not been notified by the internal Revenue Service (IRS) that I am subject to backup<br>withholding as a result of failure to report all interest or dividends, or<br>(c) the IRS has notified me that I am no longer subject to backup withholding AND<br>3. I am a U.S. citizen or other U.S. person (including U.S. resident allen)<br>Preparer's Name: JERRY SAMPLE<br>Preparer's Title: TREASURER<br>Phone: 850 999-9999 Email: Sample.email@myfloridacfo.com<br>Date Submitted: 02/04/2011 |  |
| Active Doing Business As names submitted on the Substitute Form W-9<br>SAMPLE BUSINESS NAME<br>SAMPLE BUSINESS NAME<br>MELS BUSINESS NAME<br>Date printed from the State of Floride Substitute Form W-9 Website 02/04/2011                                                                                                    |  |

- Will appear in pdf format
- Prints completed Substitute Form W-9

#### Add/Update Doing Business As (DBA) Names

- Corporations or businesses may have a Doing Business As designation:
  - File taxes under one name, but have another name they are known as in the community
- Changes to DBA will not require resubmission of TIN Matching
- Can delete/change multiple DBA names

#### **Add/Update Doing Business As Names**

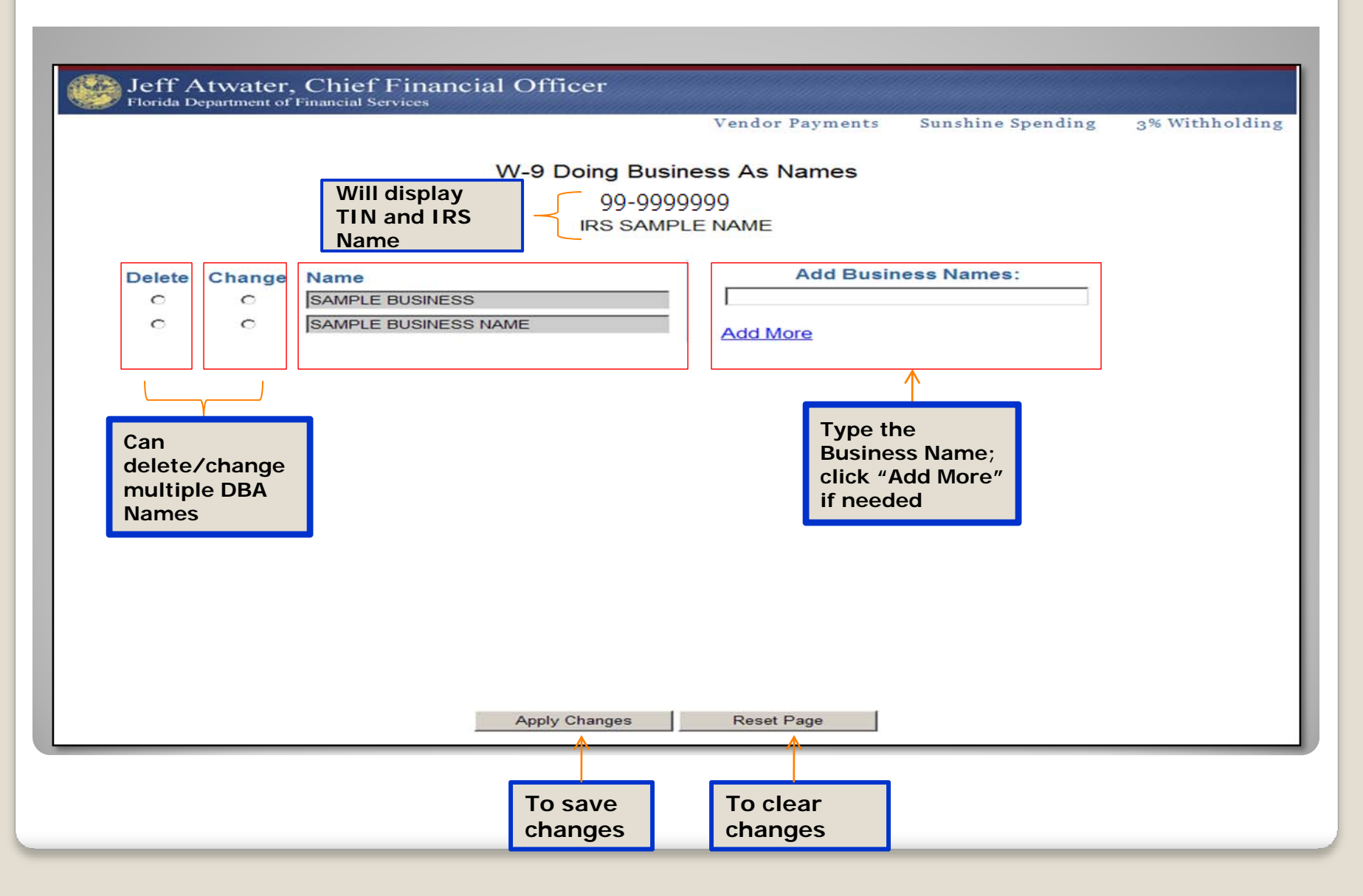

## User Profile Maintenance

#### **W-9 Profile Maintenance Menu**

| A   | <b>20</b> . |
|-----|-------------|
|     | Se          |
|     | Sec.        |
| 128 | 20          |
| 10  |             |

Jeff Atwater, Chief Financial Officer Florida Department of Financial Services

Vendor Payments

Sunshine Spending 3% Withholding

Profile Maintenance Menu

Change Password

Change Email Address

Update Contact Information

W-9 Main Menu

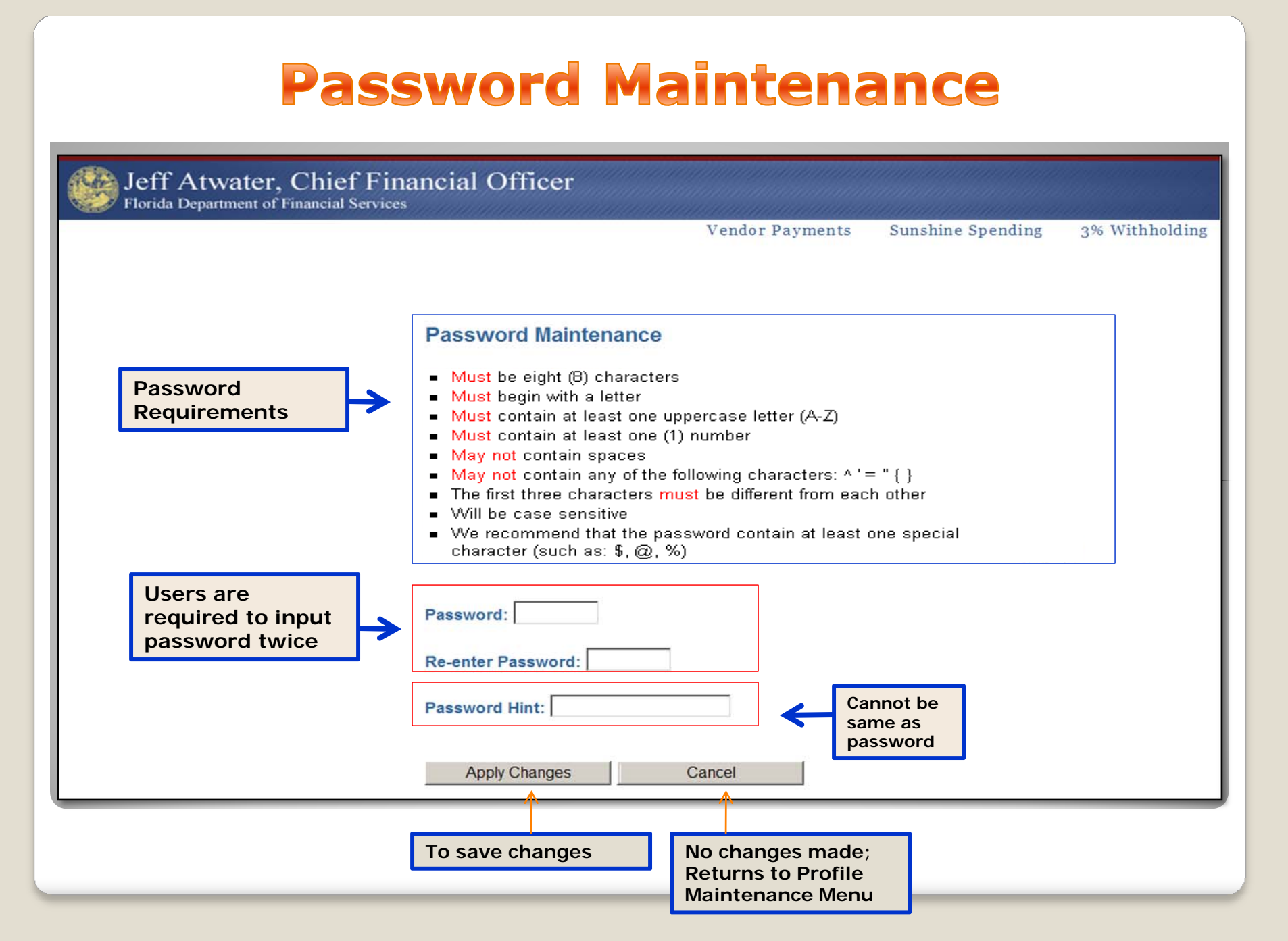

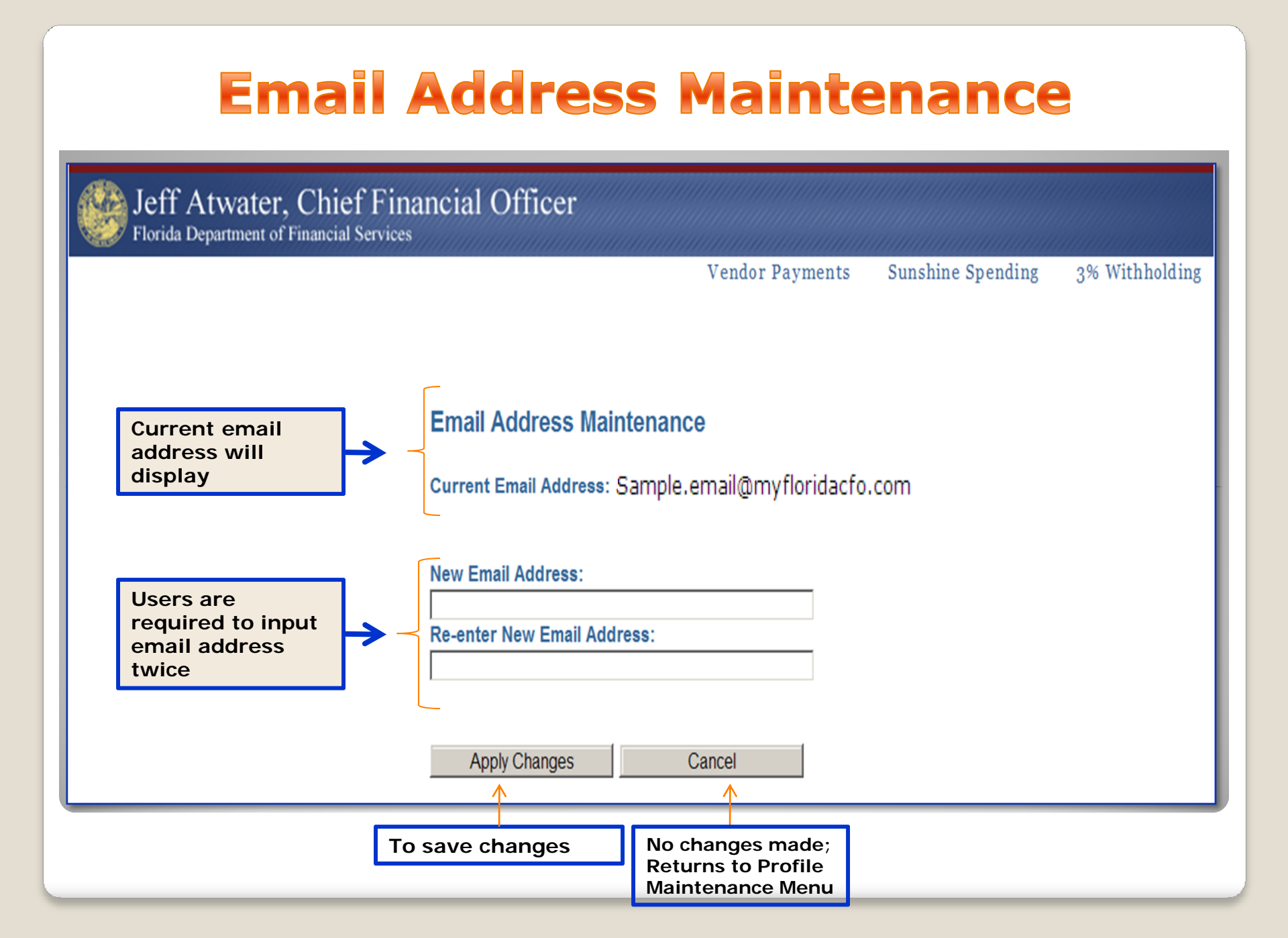

#### **Contact Information Maintenance**

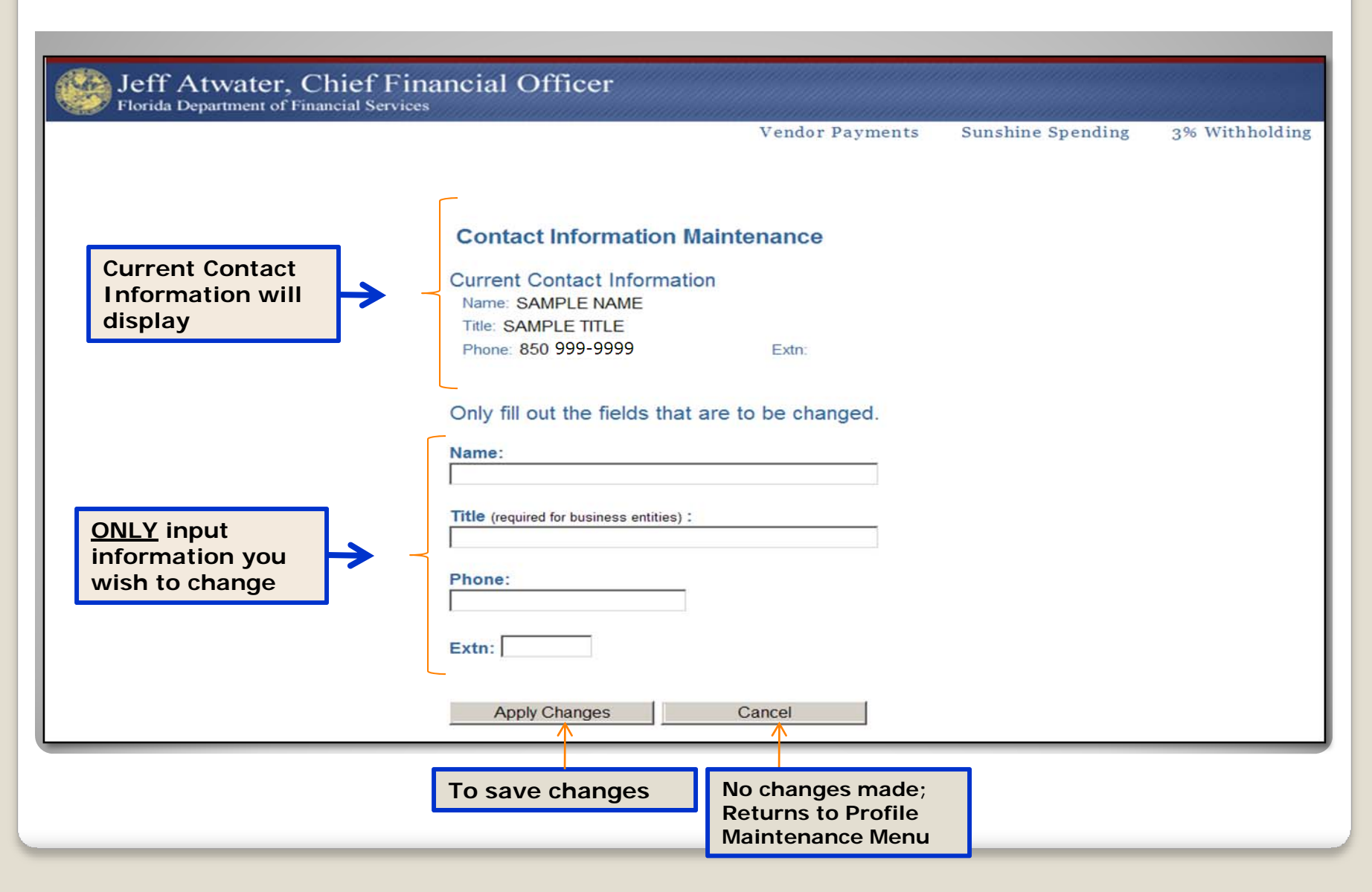

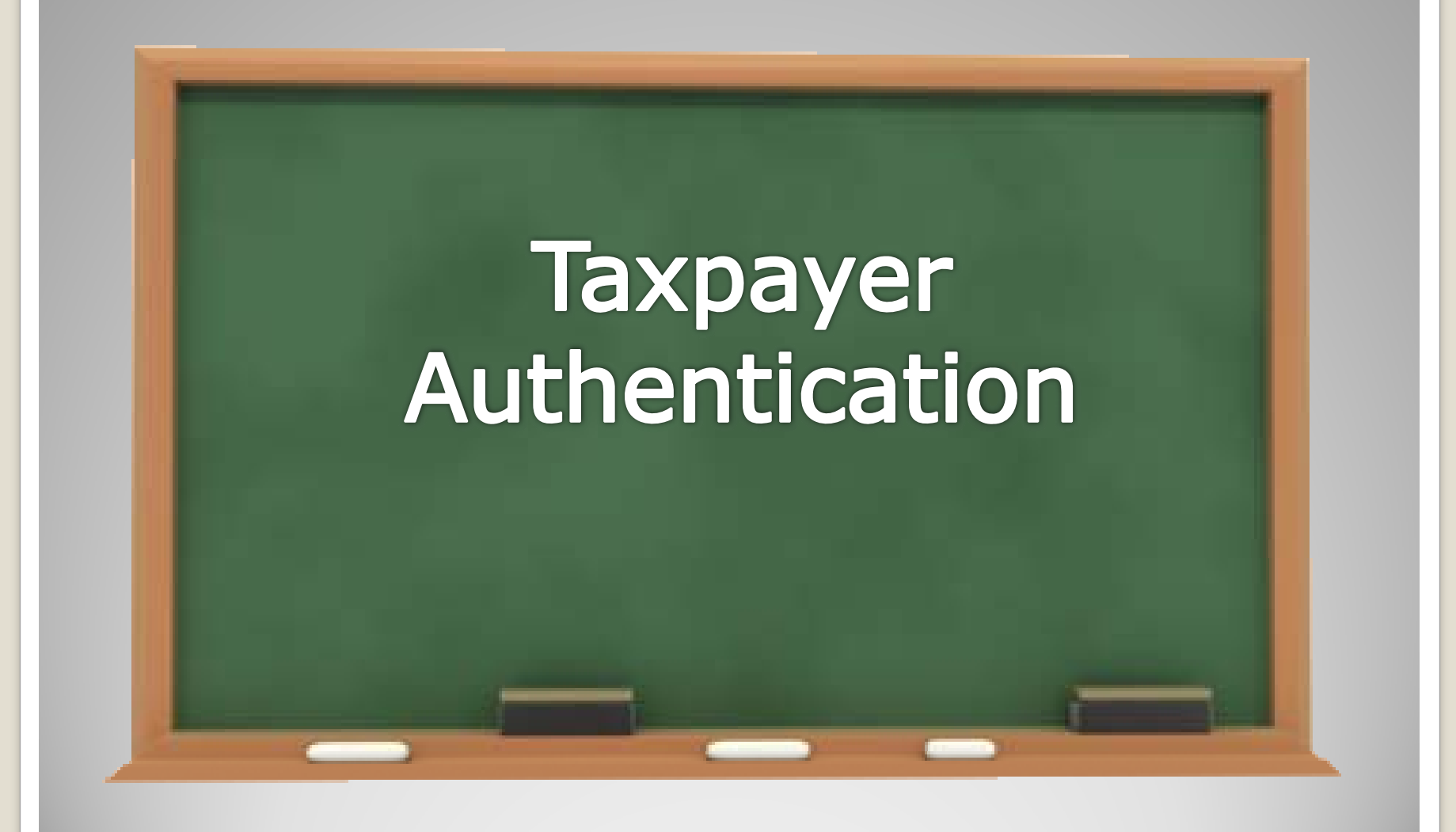

#### **IRS TIN Matching Process**

- State of Florida participates in IRS TIN Matching Program
  - Nightly load of all of the Substitute Form W-9 adds or name changes will check the TIN against the IRS Name/TIN combination contained in the IRS database

#### Vendor will receive one of three responses via email

- IRS Name and TIN combination match IRS records and vendor account will be activated
- 2. TIN submitted has not been issued to any entity therefore it is invalid
  - Contact DFS Vendor Management Section
- 3. IRS Name and TIN combination does not match IRS records
  - Check IRS Name, if error is found, correct form and resubmit
- Status will also appear on W-9 Main Menu

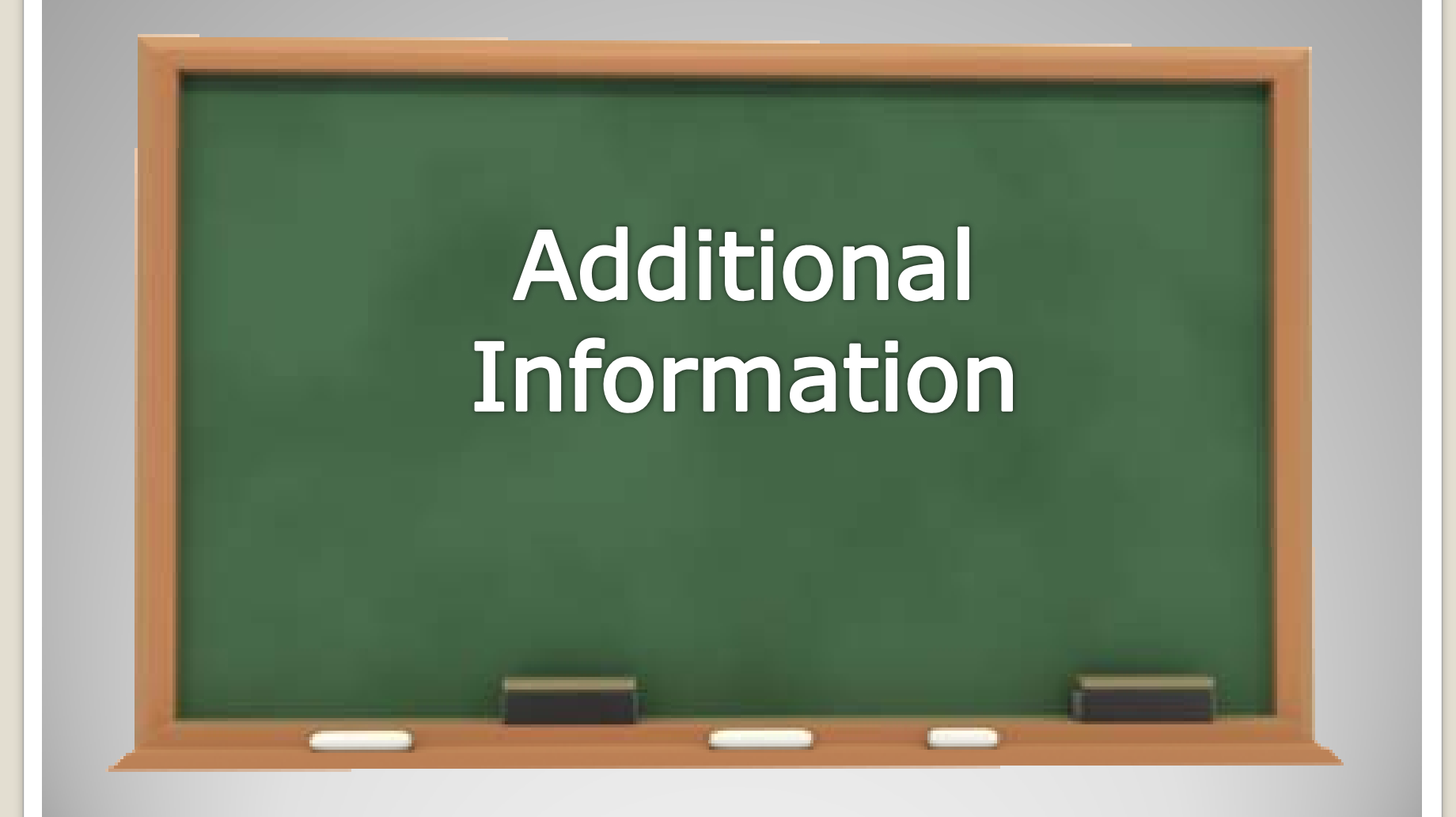

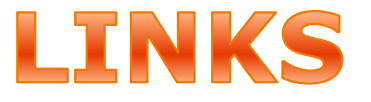

#### Vendor Portal

<u>https://flvendor.myfloridacfo.com</u>

#### 3% Withholding Requirement

 <u>http://www.myfloridacfo.com/aadir/IRS3Percent</u> <u>Withholding.htm</u>

#### MFMP

 <u>http://dms.myflorida.com/business\_operations/</u> state\_purchasing/myflorida\_marketplace/mfmp vendors

### **Contact Information**

#### Vendor Management Section

- FLW9@myfloridacfo.com
- (850) 413-5519
- MFMP Vendor Help
  - <u>VendorHelp@MyFloridaMarketPlace.com</u>
  - 1-866-352-3776

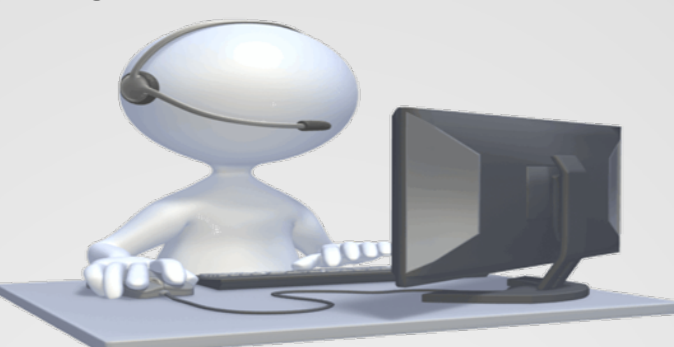